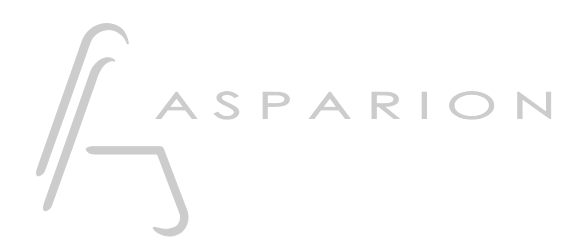

# Luna

# D700

# Luna

This guide shows you how to set up the D700 in Luna. All pictures provided were taken with Luna 1.7 but it is also applicable to most other Luna versions.

All files mentioned in this guide can be found on the USB drive, in the Asparion Configurator installation folder or on our website.

If you are having trouble with anything in this guide, please contact us via our website <u>www.asparion.de/contact</u> and we'll immediately help you.

#### Step 1:

- Select the Luna preset How to select a preset is described in the main manual.

er

## Step 2:

- Open Luna
- Click on Luna->Preferences...

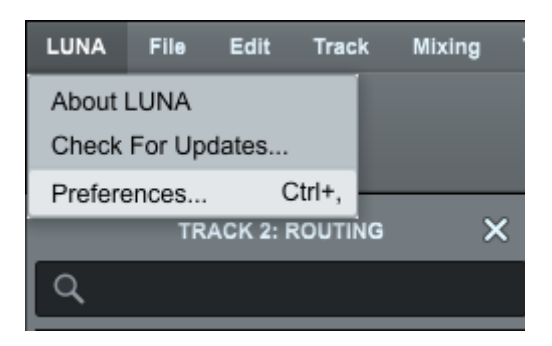

er

## Step 3:

- Go to CONTROLLERS
- Select D700 as shown below

| НА                                                     | RDWARE | I/O SETTINGS OPTIONS | MIDI                                                      | CONTROLLERS   |       |              |          |  |  |  |  |  |
|--------------------------------------------------------|--------|----------------------|-----------------------------------------------------------|---------------|-------|--------------|----------|--|--|--|--|--|
| SURFACE SHOWS TRACKS FROM BANK TO SELECTED TRACK ON ON |        |                      | SCROLL LUNA WHEN BANKING SHOW MAIN TRACK USE SURFACE FADE |               | TAPER |              |          |  |  |  |  |  |
| MIDI CONTROL SURFACES                                  |        |                      |                                                           |               |       |              |          |  |  |  |  |  |
|                                                        | ON     | INPUT DEVICE         |                                                           | OUTPUT DEVICE |       | FOCUS MODULE | EXTENDER |  |  |  |  |  |
| 1                                                      |        | D 700                |                                                           | D 700         |       |              |          |  |  |  |  |  |
| 2                                                      |        |                      |                                                           |               |       |              |          |  |  |  |  |  |
| 3                                                      |        |                      |                                                           |               |       |              |          |  |  |  |  |  |
| 4                                                      |        |                      |                                                           |               |       |              |          |  |  |  |  |  |
| 5                                                      |        |                      |                                                           |               |       |              |          |  |  |  |  |  |
| 6                                                      |        |                      |                                                           |               |       |              |          |  |  |  |  |  |

3

en

## Step 7: (optional)

- If you want to connect more than one extension, you should redo step 3 but select **D700 (2)** and **Extender** 

*If there is only one D700 showing up, you need to enable the extensions first. How you can do that is described in the main manual.* 

| H     | ARDWARE               | I/O SETTINGS OPTIONS   | s MIDI             | CONTROLLERS                    |            |              |          |  |  |  |  |  |  |
|-------|-----------------------|------------------------|--------------------|--------------------------------|------------|--------------|----------|--|--|--|--|--|--|
| SURFA | CE SHOWS TRACK        | BANK TO SELECTED TRACK | SCROLL LUNA WHEN B | ANKING SHOW MAIN TRACK USE SUR | FACE FADEF | R TAPER      |          |  |  |  |  |  |  |
|       | MIDI CONTROL SURFACES |                        |                    |                                |            |              |          |  |  |  |  |  |  |
|       | ON                    | INPUT DEVICE           | ki 🛛               | OUTPUT DEVICE                  |            | FOCUS MODULE | EXTENDER |  |  |  |  |  |  |
| 1     |                       | D 700                  |                    | D 700                          |            |              |          |  |  |  |  |  |  |
| 2     |                       | MIDIIN2 (D 700         |                    | MIDIOUT2 (D 700)               |            |              |          |  |  |  |  |  |  |
| 3     |                       |                        |                    |                                |            |              |          |  |  |  |  |  |  |
| 4     |                       |                        |                    |                                |            |              |          |  |  |  |  |  |  |
| 5     |                       |                        |                    |                                |            |              |          |  |  |  |  |  |  |
| 6     |                       |                        |                    |                                |            |              |          |  |  |  |  |  |  |

en

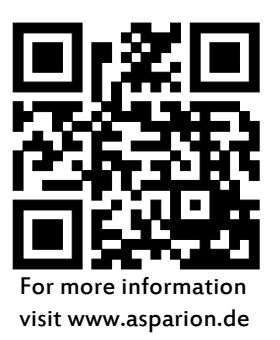